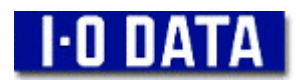

## WN-APG/BBR 現在設定されている設定内容の保存手順(製品到着前)

## 準備

現在ご利用の本製品に接続されているモデムを外し、設定用パソコンと接続します。 設定用パソコンは有線 LAN で接続してください。 (無線 LAN 接続のパソコンでは、設定の保存に失敗する可能性があります。)

1. 本製品の設定画面を開きます。

InternetExplorer のアドレス欄に WN-APG/BBR のアドレス「<u>http://192.168.0.1/</u>」を 入力して Enter キーを押します。

(WN-APG/BBRのアドレスを手動で変更されている場合は、そのアドレスを入力してください。)

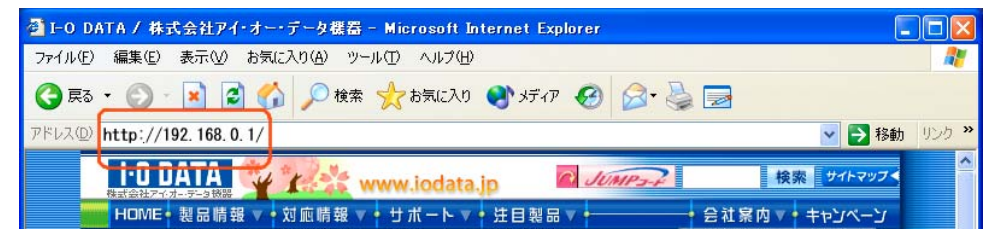

2. ユーザ名とパスワードを入力します。 ユーザ名とパスワードの入力画面が表示されますので、以下の内容を入力して [OK] ボタン をクリックします。

ユーザ名: admin (半角小文字)

パスワード:空欄 ※パスワードの設定を変更している場合は、設定したパスワードを入力します。

3.「設定の保存と復元」画面を開きます。

※ここで、「ルータ設定ウィザード」画面が表示されている場合には、ウィザード画面は 使用しませんので、[終了] ボタンをクリックします。

画面左側のメニューの [メンテナンス] - [設定の保存と復元] の順にクリックします。

| a http://192.168.0.1/    | settings.htm - Microsoft Internet Explorer  |                                                                                                    |
|--------------------------|---------------------------------------------|----------------------------------------------------------------------------------------------------|
| ファイル(E) 編集(E) 表示         | ② お気に入り(4) ツール(1) ヘルプ(11)                   | <u></u>                                                                                                    |
| 🔇 हरू • 🕥 · 💌            | 📓 🏠 🔎 検索 🌟 お気に入り 🔇 メディア 🤣 🍰 🔜               |                                                                                                    |
| アドレス(D) 🗃 http://192.168 | 10.1/settings.htm                           | 💌 🄁 移動 リンク 🕴                                                                                                    |
|                          |                                             | I-D DATA                                                                                                    |
| - Atru                   | 271 27                                      | A REAL PROPERTY AND A REAL PROPERTY AND A REAL |
|                          | 54MDps Wireless LAN Broc                    | adband Router                                                                                                    |
|                          | 🛞 本体再起動 🥥 設定の保存と復元 🚺 ファームウェアの更新   🌍 Pingテスト |                                                                                                    |
|                          | in the second                               |                                                                                                    |
| メインメニュー                  | 設定の保存                                       |                                                                                                    |
| 🚞 有線設定                   |                                             |                                                                                                    |
| m 無線設定(11g/b)            | 保存                                          |                                                                                                    |
| m 無線設定(11a)              | 設定の復元                                       |                                                                                                    |
| こ ステータス                  | 参照                                          |                                                                                                    |
| ルーティング                   |                                             |                                                                                                    |
| ■ フィルタ設定                 | 18/1                                        |                                                                                                    |
| ■ アクセス制御                 | ①クリック                                       |                                                                                                    |
| ■ 管理設定                   |                                             |                                                                                                    |
| <b>■ メンテナンス</b>          | 70,891L                                     |                                                                                                    |
| 📄 ウィザード                  |                                             |                                                                                                    |
|                          |                                             | A 10-201                                                                                                    |

4. [設定の保存]の項目内の[保存]ボタンをクリックします。

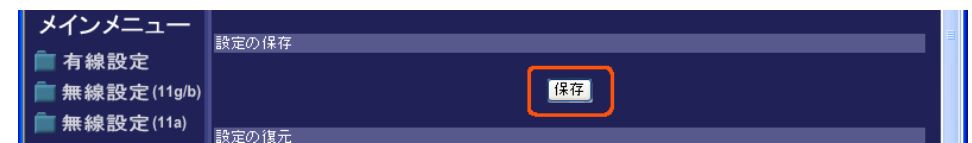

5. 設定情報ファイルを保存します。

以下のような画面が表示された場合には [保存] ボタンをクリックします。

| ファイルの | ダウンロード                                   |                                                                              | ٢ |
|-------|------------------------------------------|------------------------------------------------------------------------------|---|
| 2     | ファイルによっては、コン<br>以下のファイル情報版<br>きない場合は、このフ | パコーダに問題を起こす可能性があります。<br>「関して疑わしい点がある場合や、発信元が完全に信用で<br>ァイルを聞いたり保存したりしないでください。 |   |
|       | ファイル名<br>ファイルの種類                         | config.bin                                                                   |   |
|       | 発信元                                      | 192.168.0.1                                                                  |   |
|       | ファイルを聞くか、ファ                              | (ルタコンピュータン保存するか選択してください。                                                     |   |
|       | <b>聞(@)</b>                              | (保存(5) キャンセル 詳細情報(M)                                                         |   |
|       | ■この種類のファイル                               | であれば常に警告する(例)                                                                |   |

※WindowsXPの場合の表示例

6. 設定情報ファイルを保存する場所を選択します。

①「C ドライブ」(ローカルディスク(C))を選択します。

②ファイル名欄は変更しなくても結構です。(config.bin というファイル名で保存されます)③[保存]ボタンをクリックします。

| 名前を付けて保存                                         |                                                                                                    |
|--------------------------------------------------|----------------------------------------------------------------------------------------------------|
| 保存する場所の:                                         | - コーカル ディスク (O) · · · · · · · · · · · · · · · · · · ·                                                                     |
| しています。<br>最近使ったファイル<br>で入りトップ<br>ご入りトップ          | COMMAG<br>Coppapps<br>Coppapps<br>Coppas<br>Documents and Settings<br>EasySaverBackup<br>1386<br>Program Files<br>WINDOWS |
| 71 F4137F<br>71 IV21-9<br>71 IV21-9<br>71 X917-9 | ②ファイル名は<br>そのまま。<br>ファイル名( <u>M</u> ):<br>configbin<br>(保存⑤)                                                              |

現在の設定は、以上で保存されました。 交換品の到着をお待ちください。